# **RailTel Cloud – VPN as a Service**

for

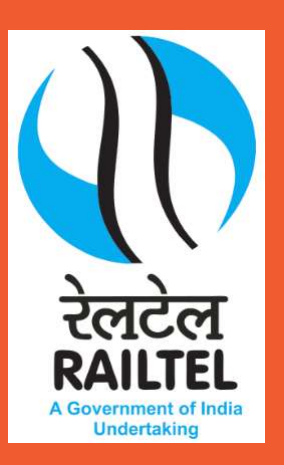

# **SOP for Login Accops HySecure**

# **User Manual for WebVPN**

The following steps need to be followed to make of use of WebVPN to access the applications conveniently,

- A. First time login
- B. Register Mobile Token for OTP
- C. Change password

## A. First time login

User Login Process.

### Accops HySecure Login Process.

#### Step 1.

Open any browser available on the System.

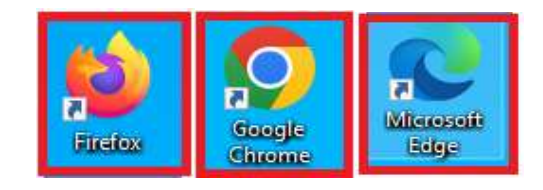

#### Step 2.

Please type the URL \_\_\_\_

https://uppcl-vpn.rcil.gov.in

in the address of a browser.

| Virtual Workspace Portal                                                                                                    | Sign-in                   |
|----------------------------------------------------------------------------------------------------|---------------------------|
| Access your corporate applications from anywhere,<br>anytime.                                                                           | Username<br> uppcl.org ID |
| Access Intranet, EMail, Web Applications, Microsoft<br>Remote Desktop Application.<br>Get connected to your personal desktop and files. | eOffice@7890              |
| Login into corporate VPN using selected<br>authentication mechanisms.                                                                   | Sign-in                   |
| Unauthorized access is prohibited. All access is logged<br>on HySecure Gateway.                                                         |                           |
| Click here to download HySecure Client.                                                                                                 |                           |
| Click here to download HyWorks Client.                                                                                                  |                           |
| Click here to download Mac Client.                                                                                                    |                           |
| Click here to download Ubuntu Client.                                                                                                   |                           |

Step 3

Second factor of authentication requires users to enter an OTP which can be obtained using any of the two method via Email, and Mobile App.

| Virtual Workspace Portal                                                                                                    | Sign-in<br>More Authentication required.                                 |
|----------------------------------------------------------------------------------------------------|--------------------------------------------------------------------------|
| Access your corporate applications from anywhere,<br>anytime.<br>Access Intranet, EMail, Web Applications, Microsoft<br>Remote Desktop Application.<br>Get connected to your personal desktop and files. | <ul> <li>Email Token</li> <li>Mobile Token</li> <li>Enter OTP</li> </ul> |
| Login into corporate VPN using selected<br>authentication mechanisms.                                                                                                    | Sign-in                                                                  |
| Unauthorized access is prohibited. All access is logged<br>on HySecure Gateway.                                                                                                    | Reactivate Mobile Token                                                  |
| Click here to download HySecure Client.                                                                                                    | Cancel Sign-in                                                           |

# **B.** Register Mobile Token for OTP

1. Mobile Token based OTP is provided via a mobile app called Accops HyID available for iOS and Android platforms from their respective app stores. The user needs to install this app on their smart phones.

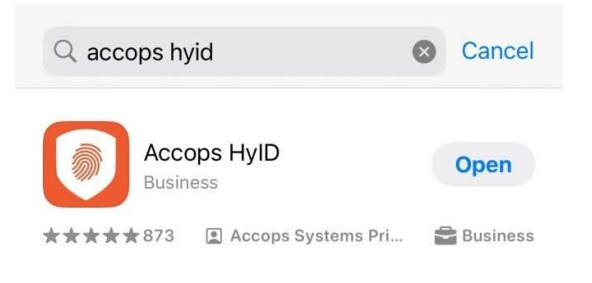

Open Accops HyID app on your mobile and click on the scanner button to scan the bar code.

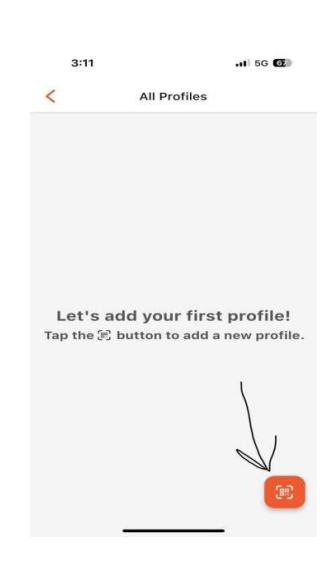

2. Open the URL <u>https://url/</u> and login as described in the previous section. In the OTP section, select Mobile Token from the dropdown menu and click Activate Mobile Token under the Sign-in button. It is a one-time registration process.

| Virtual Workspace Portal                                                           | Sign-in<br>More Authentication required. |
|------------------------------------------------------------------------------------|------------------------------------------|
| Access your corporate applications from anywhere,                                  | O Email Token                            |
| Access Intranet, EMail, Web Applications, Microsoft<br>Remote Desktop Application. | Mobile Token                             |
| Get connected to your personal desktop and files.                                  | Enter OTP                                |
| Login into corporate VPN using selected<br>authentication mechanisms.              | Sign-in                                  |
| Unauthorized access is prohibited. All access is logged<br>on HySecure Gateway.    | Reactivate Mobile Token                  |
| Click here to download HySecure Client.                                            | Cancel Sign-in                           |

Next **scan the 2D bar-code** displayed on the WebVPN portalon your computer from the app and click **Next**.

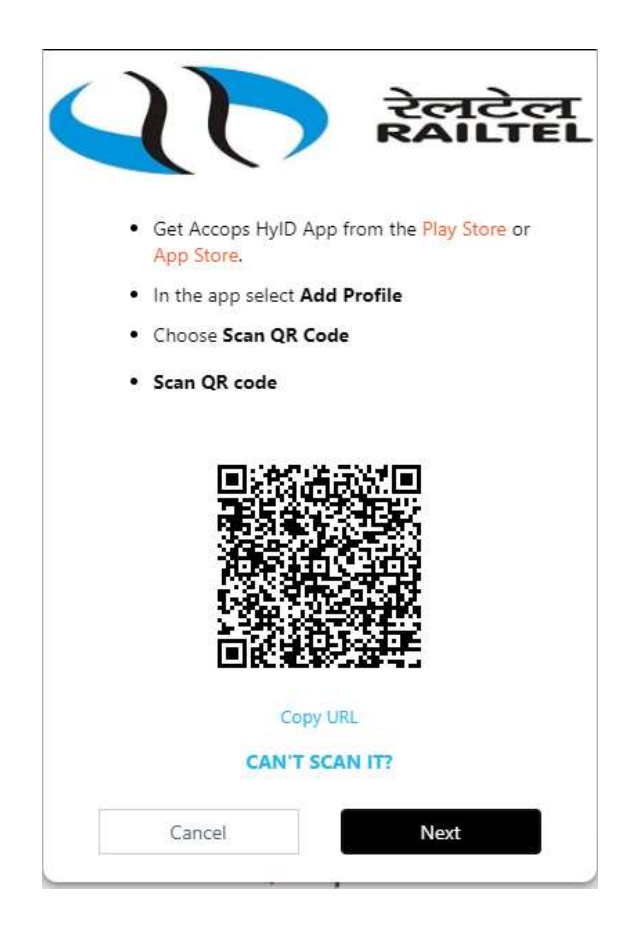

3. Enter the 6-digit Mobile Token visible in the Accops HyID app on the WebVPN page. This OTP changes automatically every 30 seconds.

| Virtual Workspace Portal                                                           | Sign-in                       |
|------------------------------------------------------------------------------------|-------------------------------|
|                                                                                    | More Authentication required. |
| Access your corporate applications from anywhere,<br>anytime.                      | O Email Token                 |
| Access Intranet, EMail, Web Applications, Microsoft<br>Remote Desktop Application. | Mobile Token                  |
| Get connected to your personal desktop and files.                                  | Enter OTP                     |
| Login into corporate VPN using selected authentication mechanisms.                 | Sign-in                       |
| Unauthorized access is prohibited. All access is logged<br>on HySecure Gateway.    | Reactivate Mobile Token       |
| Click here to download HySecure Client.                                            | Cancel Sign-in                |

•

# C. Change Password

• To change password of your account, Click on my profile and then change password.

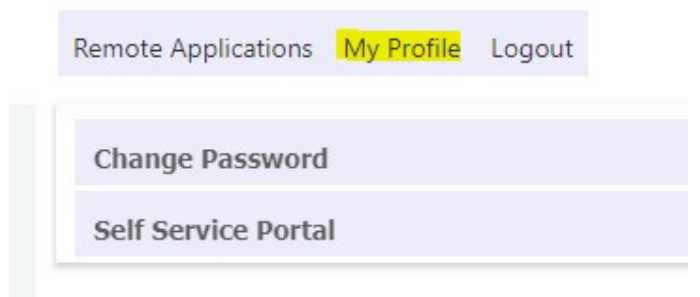

• After this enter your old password and the new password.

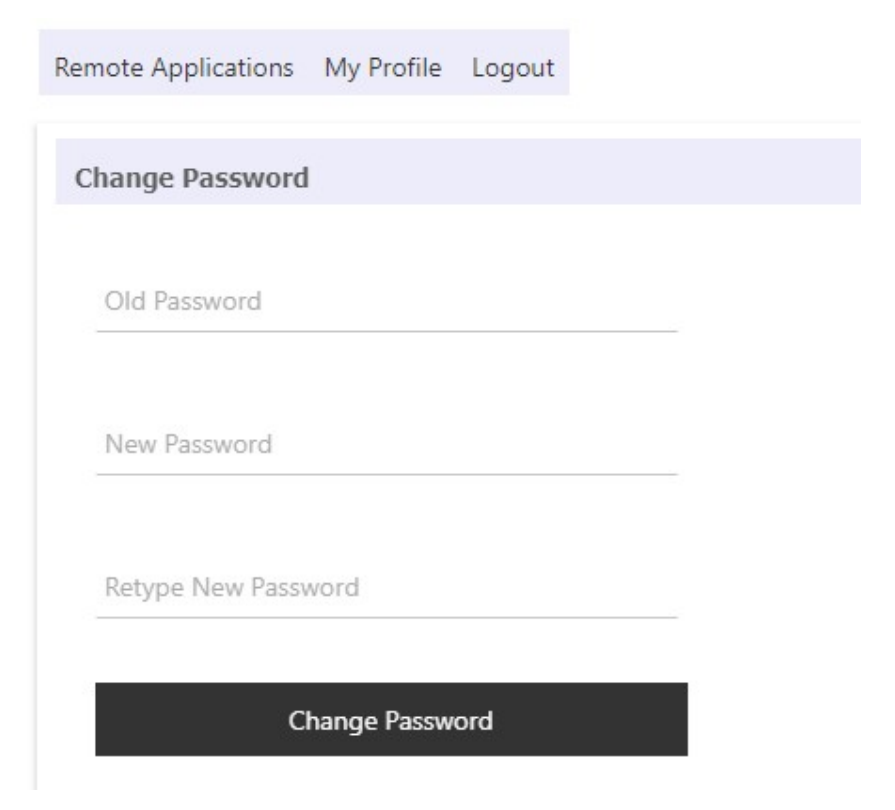

• To enable Forgot Password Service, you have to register your details first: Click on My Profile and then Self-Service Portal:

| Remote Applications | My Profile | Logout |
|---------------------|------------|--------|
| Change Password     |            |        |
| Self Service Portal |            |        |

• Fill all the required details for registration and then click Next:

| Remot          | e Applications                                      | My Profile                 | Logout                     |  |
|----------------|-----------------------------------------------------|----------------------------|----------------------------|--|
| Cha            | nge Password                                        | ł                          |                            |  |
| Self           | Service Porta                                       | al                         |                            |  |
| Er<br>it<br>Er | mail Address /<br>will help us to s<br>mail Address | Mobile num<br>send One Tim | <b>ber</b><br>ie Password. |  |
| N              | Aobile Number                                       | with Country               | Code                       |  |
|                | Cancel                                              |                            | Next                       |  |

• After this, you will be able to use Forgot Password Service/ Self Service Portal:

Click on Self Service Portal on the logon page, if you forgot your password:

| Virtual Workspace Portal                                                                                                    | Sign-in             |
|----------------------------------------------------------------------------------------------------|---------------------|
| Access your corporate applications from anywhere,                                                                                       | Username            |
| Access Intranet, EMail, Web Applications, Microsoft<br>Remote Desktop Application.<br>Get connected to your personal desktop and files. | Password            |
| Login into corporate VPN using selected<br>authentication mechanisms.                                                                   | Sign-in             |
| Unauthorized access is prohibited. All access is logged on HySecure Gateway.                                                            | Self Service Portal |
| Click here to download HySecure Client.                                                                                                 |                     |
| Click here to download HyWorks Client.                                                                                                  |                     |
| Click here to download Mac Client.                                                                                                    |                     |
| Click here to download Ubuntu Client.                                                                                                   |                     |

1

## Then, enter your username and captcha:

| nter Heername                    |                                        |
|----------------------------------|----------------------------------------|
| neer obername                    |                                        |
|                                  | · ···································· |
| - nulgb                          |                                        |
| a transmission to a transmission |                                        |
|                                  |                                        |
| lease enter the text fro         | m the image.                           |
| lease enter the text fro         | m the image.                           |

#### **Click on Get Email OTP:**

| ail OTP |
|---------|
|         |
|         |
|         |
|         |

After this you'll receive OTP on your mail. Enter OTP to change your password.

### Some important points to go through:

- Maximum number of failed authentication attempts are 3. User will be locked out after 3 wrong attempts.
- Minimum length of password you have to set is 12.
- Minimum number of special characters in password is 1.
- Minimum number of digits in password 1.
- Minimum number of uppercase characters in password 1.
- Minimum number of lowercase characters in password 1.